# **MÓDULO DE MANTENIMIENTO**

Manual para usuarios

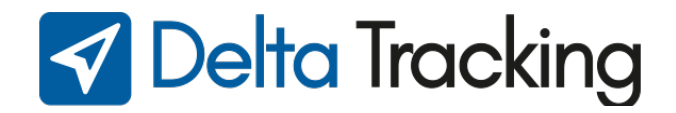

# MÓDULO DE MANTENIMIENTO

Corresponde a una sección destinada a gestionar todos los servicios mecánicos y automotrices que requieran las unidades al cuidado del usuario.

Desde él se pueden crear distintos tipos de servicios, programarlos y obtener alertas con anticipación para lograr un mejor desempeño.

Se encuentra en la barra de módulos en la sección de FLOTA.

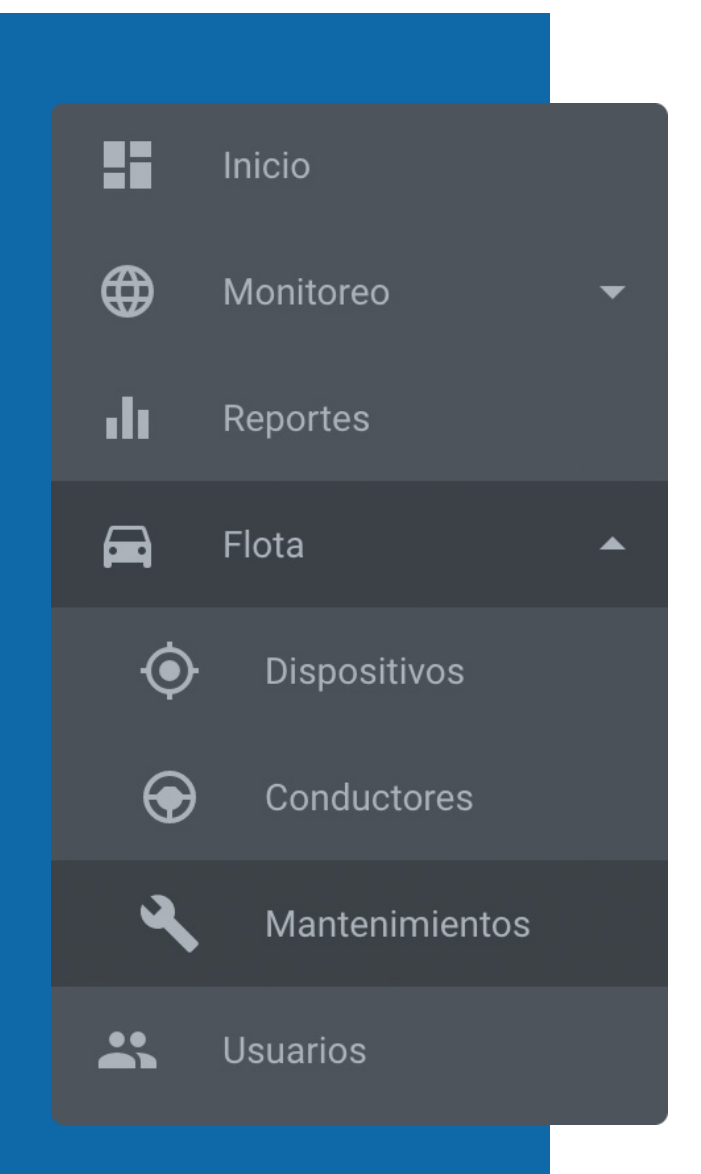

| (Beta) NUEVO SERVICIO | E SEstad        |                           |        |             |   | V           | er Archivados 🥼 |
|-----------------------|-----------------|---------------------------|--------|-------------|---|-------------|-----------------|
| X Correctivos         | 🖨 Preventivos   |                           |        |             |   | <u> </u>    | Talleres        |
| Nombre                | Detalles        | Estado                    | Costo  | Fecha Final |   | MAR 2020 👻  | < >             |
| Programado            |                 |                           |        |             |   | S M T W     | TFS             |
| E DEMO01              | Servicio Prueba | 🔵 Programado              | 0.00   | 2020-03-23  | : | MAR         | $\frown$        |
| Pendiente             |                 |                           |        |             |   |             | 5 6 7           |
| DEMO03                | Prueba          | Pendiente                 | 100.00 | 2020-04-04  | : | 15 16 17 18 | 12 13 14        |
| – En servcio          |                 |                           |        |             |   | 22 23 24 25 | 26 27 28        |
| DEMO02                |                 | 💛 En servcio              | 0.00   | 2020-03-02  | : | 29 30 31    |                 |
| ல் CBRO01             |                 | <mark>-</mark> En servcio | 0.00   | 2020-03-12  | : | DEMO11      | USD 0           |
| Expirado              |                 |                           |        |             |   |             |                 |
| 🛱 CBR03               |                 | 🛑 Expirado                | 0.00   | 2020-02-12  | : |             |                 |
| 😑 Finalizado          |                 |                           |        |             |   |             |                 |
| 🛱 DEMO11              |                 | 😑 Finalizado              | 0.00   | 2020-03-01  | : |             |                 |
| 🛱 DEMO09              |                 | 🔵 Finalizado              | 0.00   | 2020-03-07  | : |             |                 |
|                       |                 |                           |        |             |   |             |                 |

#### **SERVICIOS CORRECTIVOS**

Indica aquellos servicios que son para reparar un desperfecto del vehículo.

#### SERVICIOS PREVENTIVOS

Indica los servicios para prevenir cualquier desperfecto en el vehículo.

Lista los servicios, separándolos por dispositivo al que se le han realizado.

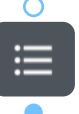

 $\mathcal{O}$ 

Ģ

Lista los servicios, separándolos por el tipo del estado.

Lista por el orden en el que fueron creados.

Refrescar te servirá para actualizar la lista de tus servicios.

#### **ESTADOS**

Desde la barra de estados puede seleccionar los diferentes estados que deseas visualizar.

Los colores correspondientes a cada estado son los siguientes:

- Programado, un servicio que se programado con antelación.
- Pendiente, de confirmar.
- En servicio.
- Expirado, si ignoro la alerta y la fecha del servicio.
- Finalizado.

| 😑 😑 🌑 5 Estados |            |
|-----------------|------------|
|                 | Programado |
|                 | Pendiente  |
|                 | En servcio |
|                 | Expirado   |
|                 | Finalizado |

#### Estado Fecha Final Costo Pendiente 100.00 2020-04-04 C 2020-03-23 : Programado 0.00 : En servcio 0.00 2020-03-02 0.00 2020-03-12 : En servcio

#### **ARCHIVAR SERVICIOS**

En cada servicio creado en la parte derecha se encuentra un botón : este te dara la opción de archivar tu servicio.

Al precionar Ver Archivados Se genera una tercera columna en la ventana, esta corresponde a los servicios que desees almacenar para verificar mas adelante.

| 🗙 Correctivos 🖨 | Preventivos 💽 Archiva | dos O     |        |             |
|-----------------|-----------------------|-----------|--------|-------------|
| Nombre          | Detalles              | Estado    | Costo  | Fecha Final |
| DEMO01          | CAMBIO DE FRICCIONES  | Archivado | 100.00 | 2020-04-20  |

#### **CALENDARIO**

Te muestra de manera simultanea las fechas de todos los servicios que tienes, al hacer clic en una fecha aparecerán los dispositivos que tienen un servicio ese día.

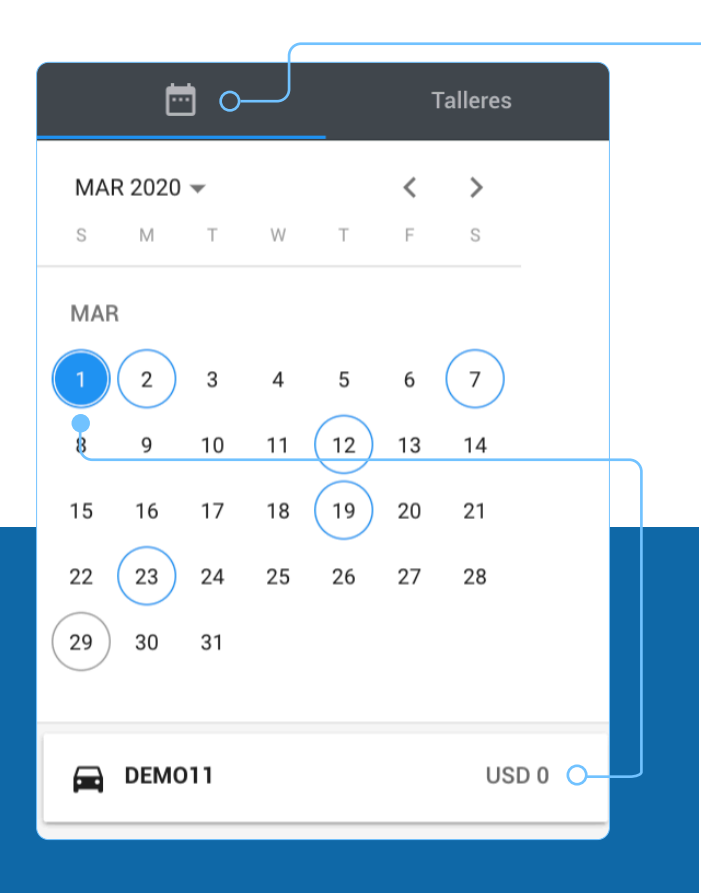

### TALLERES:

Puedes listar tus talleres más recurrentes, para información de contacto y administración de servicios.

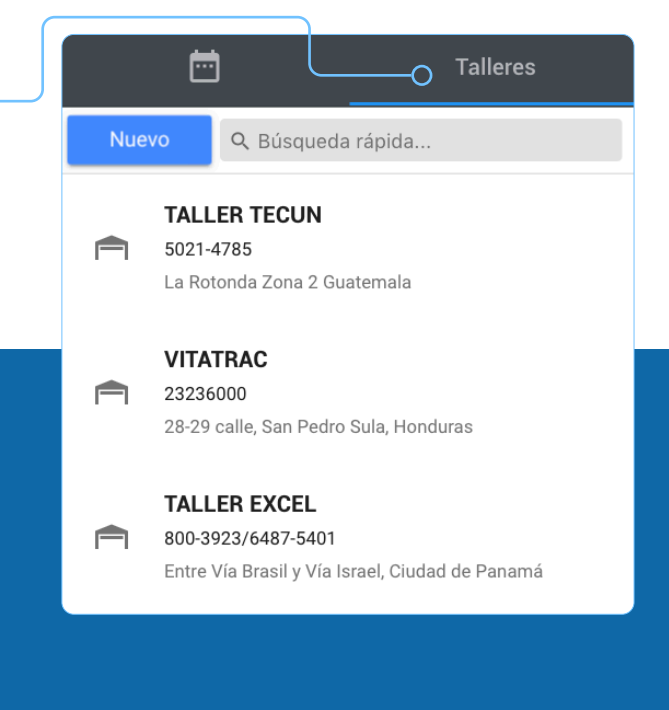

# **CREAR UN NUEVO SERVICIO**

| (Beta) NUEVO SERVICIO | 📰 🔍 🔍 💭 🗧 S Estac            | os 🔻             |            |                                   |                                       |            |                       |                |        | Ver A | rchiva | dos      | ] ¢ |
|-----------------------|------------------------------|------------------|------------|-----------------------------------|---------------------------------------|------------|-----------------------|----------------|--------|-------|--------|----------|-----|
| X Correctivos         | 🖨 Preventivos                |                  |            |                                   |                                       |            |                       |                |        |       | -      | Talleres | ;   |
| Nombre                | Detalles                     | Estado           | C          | Costo                             | Fecha Final                           |            | MAR 20                | 20 👻           |        |       | <      | >        |     |
| Programado            |                              |                  |            | ava Carvi                         |                                       |            | S M                   | Т              | W      | Т     | F      | S        |     |
| E DEMO01              | Servicio Prueba              | 🔵 Progra         |            | evo Servi                         |                                       |            |                       |                |        |       |        |          | ~   |
| Pendiente             |                              |                  | 0          | Dispos<br>DEM                     | sitivo *<br>1002                      |            |                       |                |        |       |        |          | -   |
| DEMO03                | Prueba                       | Pendie           |            | Selecc                            | ione el dispositivo al que            | e desea ap | olicar el serv        | ricio          |        |       |        |          |     |
| – En servcio          |                              |                  | Informa    | ción del Ge                       | noral                                 |            |                       |                |        |       |        |          |     |
|                       |                              |                  | morma      | cion del de                       | licial                                |            |                       |                |        |       |        |          |     |
|                       |                              |                  | Тіро       | Prev                              | entivo 🗙 Correcti                     | VO         | Rec                   | current        | te     |       |        |          |     |
| Haz clic en e         | el botón NUEVO SERV          | VICIO SE         | Estado     | Per                               | idiente 👻                             |            |                       |                |        |       |        |          |     |
| desplegara ι          | una ventana                  |                  |            |                                   |                                       |            |                       |                |        |       |        |          |     |
| donde deber           | as seleccionar               | el               | Informa    | ción del Se                       | rvicio                                |            |                       |                |        |       |        |          |     |
| alspositivo p         | do corvinio ol               |                  | ē          | Fecha de Inici<br><b>3/9/2020</b> | 0                                     | Ē          | Fecha de E<br>3/11/20 | Entrega<br>120 |        |       |        |          |     |
| estado que t          | tendrá v si es               |                  |            |                                   |                                       |            |                       |                |        |       |        |          |     |
| reccurrente           | Recurrente                   |                  | í          |                                   |                                       |            |                       |                |        |       |        | ~        |     |
| i coodinente,         |                              |                  |            | Correos de no                     | tificaciones                          |            |                       |                |        |       |        |          |     |
| Si no es recu         | urrente debes                | ſ                |            | Los correos de                    | ail.com<br>eben ir separados por coma | (,)        |                       |                |        |       |        |          |     |
| ingresar la fe        | echa de inicio               |                  | Ś          | Costo de<br>USD <b>O</b>          | el servicio                           |            |                       |                |        |       |        |          |     |
| y la fecha de         | e entrega, una               |                  |            |                                   |                                       |            |                       |                |        |       |        |          |     |
| descripción,          | y un correo pa               | ra               | Ē          | Taller defir                      | nido                                  | *          | + Nu                  | uevo Ta        | aller  |       |        |          |     |
| que llegue la         | a alerta, con do             | S                |            |                                   |                                       |            |                       |                |        |       |        |          |     |
| dias de antic         | cipación entre i             | as               | CANCI      | ELAR                              |                                       |            |                       |                |        | CREA  | AR SEF | RVICIO   |     |
| servicio v el         | taller a tu elecc            | ción             |            |                                   |                                       |            |                       | (              |        |       |        |          |     |
| Puedes proc           | eder a dar clic              | en               |            |                                   |                                       |            |                       |                |        |       |        |          |     |
| CREAR SERVICIO V S    | se añadirá a la              | lista            |            |                                   |                                       |            | MA                    | R 2020         | ) - () |       |        | <        | >   |
| de servicios          | actuales.                    |                  |            |                                   |                                       |            | S                     | Μ              | Т      | W     | Т      | F        | S   |
|                       |                              |                  |            |                                   |                                       |            | MA                    | R              |        |       |        |          |     |
| Hola                  |                              | Ó                |            |                                   |                                       |            | 1                     | 2              | 3      | 4     | 5      | 6        | 7   |
| Tienes mante          | enimientos para el día de ho | by:              |            |                                   |                                       |            | 8                     | 9              | 10     | 11    | 12     | 13       | 14  |
| Unidad "Cam           | ión 1" prevista para el "01- | 03-2020": Man    | tenimiento | o de aceite                       | S.                                    |            | 15                    | 16             | 17     | 18    | 19     | 20       | 21  |
| Tienes mante          | enimientos calendarizados    | para dentro de 2 | 2 días:    |                                   |                                       |            | 22                    | 23             | 24     | 25    | 26     | 27       | 28  |
| Unidad "Cam           | ión 2" prevista para el "01- | -03-2020": Man   | tenimiento | o de frenos                       | e.                                    |            | 29                    | (30)           | ) 31   |       |        |          |     |

frenos

| Nuevo Servicio     P099FLS NISSAN BLANCO     Seleccione el dispositivo al que desea aplicar el servicio  Información del General Tipo Recurrente Valores de Programación                                                                                                    | <ul> <li>Si el servicio es recurrente</li> <li>Recurrente se desplegara un formulario distinto, donde deberás ingresar los valores de</li> </ul>                                                                                                    |
|----------------------------------------------------------------------------------------------------|----------------------------------------------------------------------------------------------------|
| Por Distancia Recordar   1000 Km 1   1000 Km 1   12000 Km 1   12000 Km <t< td=""><td><ul> <li>La recurrencia puede ser</li> <li>Por Distancia donde deberás ingresar:</li> <li>El intervalo de kilómetros que se deben recorrer para realizar el servicio.</li> <li>El kilómetro con el que quieres que inicie el conteo.</li> <li>Cuantos kilómetros antes deseas ser notificado.</li> <li>Así mismo te brinda el dato actual de kilometraje de tu unidad.</li> </ul></td></t<> | <ul> <li>La recurrencia puede ser</li> <li>Por Distancia donde deberás ingresar:</li> <li>El intervalo de kilómetros que se deben recorrer para realizar el servicio.</li> <li>El kilómetro con el que quieres que inicie el conteo.</li> <li>Cuantos kilómetros antes deseas ser notificado.</li> <li>Así mismo te brinda el dato actual de kilometraje de tu unidad.</li> </ul> |
| Por Distancia                                                                                                    |                                                                                                    |
|                                                                                                    | Km 10 Km antes                                                                                                    |
| Conteo Inicial O<br>12133.28270952178                                                                                                    | El odometro actual es                                                                                                    |
| Establezca el valor inicial del conteo                                                                                                    |                                                                                                    |

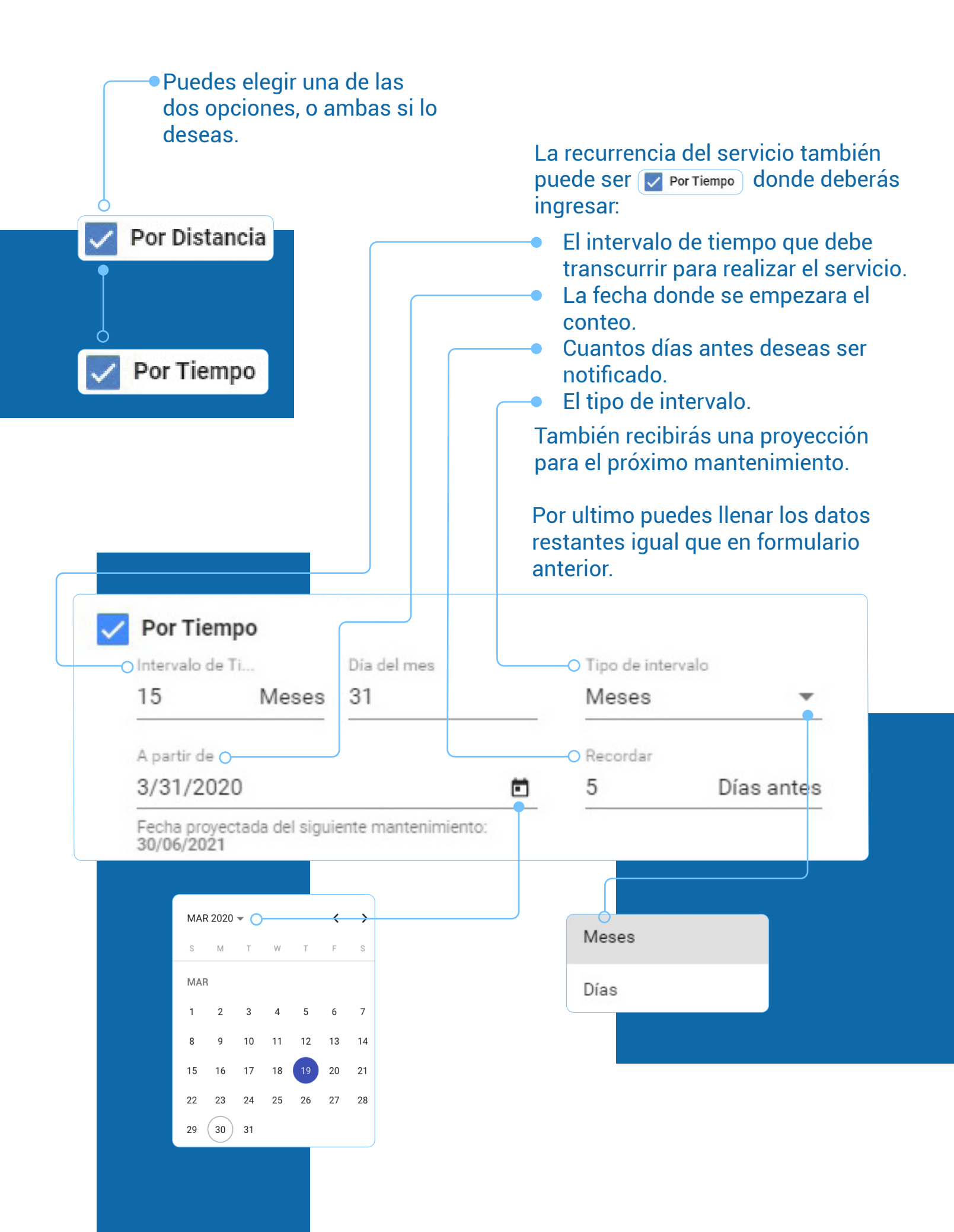

#### **CREAR UN NUEVO TALLER**

Existen dos formas para su creación, la primera desde la sección de Talleres, en la Nuevo Taller Opestaña Nuevo y la segunda al Nombre del taller realizar el nuevo servicio se en el botón + Nuevo Taller Dirección del taller Q Ingresa los datos y haz clic en Encargado GUARDAR Y SE GENERARA UN Teléfono nuevo taller en la ventana. CANCELAR **GUARDAR** Talleres Q Búsqueda rápida. Nuevo Servicio × Dispositivo \* TALLER TECUN DEMO02 5021-4785 Seleccione el dispositivo al que desea aplicar el servicio La Rotonda Zona 2 Guatemala Información del General VITATRAC 23236000 A Preventivo X Correctivo Tipo 28-29 calle, San Pedro Sula, Hondur Estado Pendiente -TALLER EXCEL 800-3923/6487-5401 Información del Servicio Entre Vía Brasil y Vía Israel, Ciudad o Fecha de Inicio Fecha de Entrega 3/9/2020 3/11/2020 ۵ **(**) Correos de notificaciones correo@mail.com Los correos deben ir separados por coma (,) Costo del servicio \$ USD 0 + Nuevo Taller Taller definido **CREAR SERVICIO** CANCELAR

#### **EDITAR Y ELIMINAR UN SERVICIO**

Tras hacer clic en cualquier servicio, aparecerá la información de este del lado derecho, haz clic en rar editar sus datos, y en guardar cambios para que queden grabados.

Si deseas eliminar haz clic en ELIMINAR y quedara eliminado de forma permanente.

| 🔧 Deta    | alles del Servicio X                              |
|-----------|---------------------------------------------------|
| 9         | DEMO03<br>demo03                                  |
| Informa   | ción del Servicio                                 |
| Ē         | Fecha Inicial: 2020-03-31 Fecha Final: 2020-04-04 |
| í         | Prueba                                            |
| $\square$ | angelvittorio@gmail.com                           |
| \$        | USD 100                                           |
|           | TALLER TECUN MARIO GOMEZ                          |
| Informa   | ción del General                                  |
| Тіро      | X Correctivo                                      |
| Estado    | Pendiente                                         |
|           |                                                   |

#### EDITAR Y ELIMINAR UN TALLER

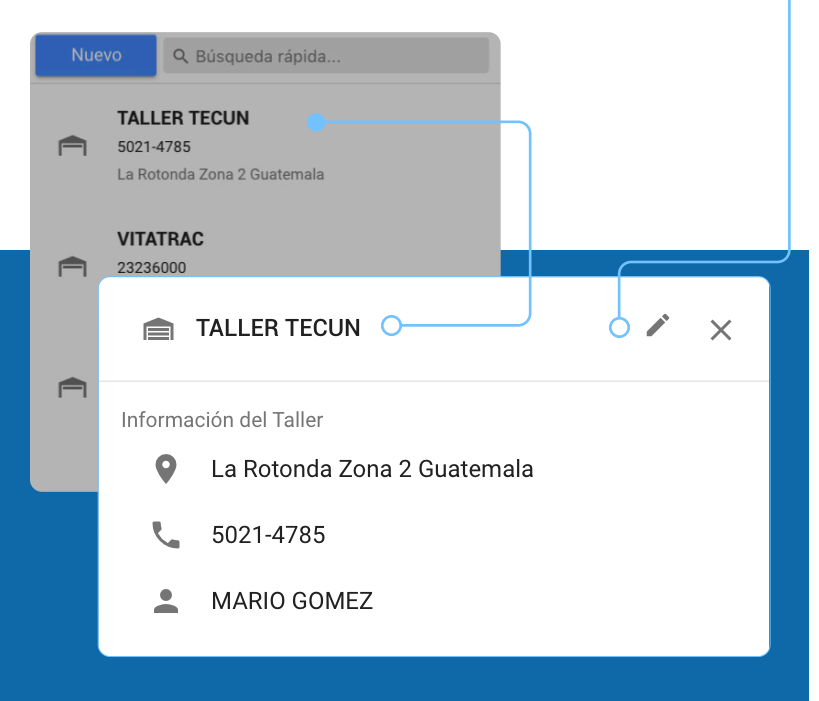

Tras hacer clic en cualquier taller, aparecerá una ventana con sus datos, has clic en rar para editarlo y luego haz clic en GUARDAR para guardar las modificaciones.

Si deseas eliminarlo permanentemente haz clic en 💼

By Deltatracking